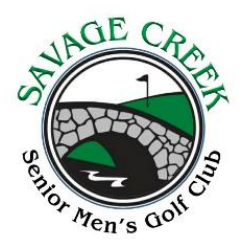

## **ENTERING SCORES**

In order to maintain our handicaps, all scores must be entered into our game management system each week. This can easily be done on a home computer, smartphone or tablet, preferably on the same day as play, or by using the club laptop, which will be available on game day. There are 2 types of scores – regular play, where the only prizes are KPs, and Tournaments where prizes are more substantial. The scoring procedure is similar for each, but the tournament scoring has a few extra steps.

## Scoring

- 1. Scoring will be done by the 4-some captain. There is no longer a need to put completed score cards in a box in the proshop, except for our 6 tournaments.
- 2. Please have a member of your foursome attest (sign) the scorecard
- 3. Go to the club website <u>https://scsmgc.com</u> or to <u>https://ehandicap.net</u>. where our log in id is scsmgc. Consider adding an icon for both on your home screen.
- 4. If using our website, click on the menu.
- 5. Click on "view handicap."
- 6. If you are using ehandicap.net, you will be on the scoring screen on entry.
- 7. Find the first member of your foursome. Use the search (circled) on the right side just start typing a name and the player should pop up. Click on the name.

| → C'                                                | C <sup>4</sup> ▲ ehandicap.net                       |                                                                                                    |                                                                                                    |                                                 | Û                           |
|-----------------------------------------------------|------------------------------------------------------|----------------------------------------------------------------------------------------------------|----------------------------------------------------------------------------------------------------|-------------------------------------------------|-----------------------------|
|                                                     |                                                      | eHandica <u>p</u>                                                                                                    | Network                                                                                                    |                                                 |                             |
| To view your current h<br>view your<br>**** these h | andicap inform<br>detailed handic<br>** Some Interne | Welcome to the eHand<br>ation simply start typing your<br>ap and round data or to enter<br>throwsers cache (remember) | licap Network.<br>first name, last name or Me<br>scores, click on your name v<br>this index page. Before rely | mber ID into t<br>when it is disp<br>ing on *** | he Search box. To<br>layed. |
| how 15 0 entries                                    | antifeaps for for                                    | manient play be sure to crear                                                                                         | you browsing instory and                                                                                      | Search: Q                                       | ge                          |
| Member                                              | 1D                                                   | Home Course                                                                                                    | + Home Tee                                                                                                    | Index                                           | Handicap                    |
| Ail, David                                          | 124                                                  | Savage Creek                                                                                                    | Blue                                                                                                    | 22.4                                            | 15                          |
| Akselrod, Sid                                       | 116                                                  | Savage Creek                                                                                                    | Blue                                                                                                    | 30.0                                            | 21                          |
| Arnett, Barry                                       | 046                                                  | Savage Creek                                                                                                    | Blue                                                                                                    | 13.4                                            | 8                           |
| Asuncion, Oscar                                     | 130                                                  | Savage Creek                                                                                                    | Blue                                                                                                    | 14.0                                            | 8                           |
| Babiuk, John                                        | 049                                                  | Savage Creek                                                                                                    | Blue                                                                                                    | 24.1                                            | 16                          |
| Bailey, Bob                                         | 048                                                  | Savage Creek                                                                                                    | Blue                                                                                                    | -                                               | 34                          |
| Baker, Bill                                         | 052                                                  | Savage Creek                                                                                                    | Blue                                                                                                    | 17.1                                            | 11                          |
| Bishop, Pelham                                      | 095                                                  | Savage Creek                                                                                                    | Blue                                                                                                    | 21.7                                            | 14                          |
| Brown, Bob                                          | 027                                                  | Savage Creek                                                                                                    | Blue                                                                                                    | 29.3A                                           | 21                          |
| Burr. Bob                                           | 152                                                  | Savage Creek                                                                                                    | Blue                                                                                                    |                                                 |                             |
| Butterworth, Bob                                    | 146                                                  | Savage Creek                                                                                                    | Blue                                                                                                    | 19.0                                            | 12                          |
| Carruth, Bill                                       | 026                                                  | Savage Creek                                                                                                    | Blue                                                                                                    | 20.9                                            | 14                          |
| Cassidy, Dick                                       | 056                                                  | Savage Creek                                                                                                    | Blue                                                                                                    | 15.0                                            | 9                           |
| Chaboyer, Bob                                       | 131                                                  | Savage Creek                                                                                                    | Blue                                                                                                    | 29.1                                            | 20                          |
| en                                                  | 004                                                  | Savage Creek                                                                                                    | Plus                                                                                                    | 12.6                                            | 8                           |

Copyright © 2023 Northern Systems Inc www.northernsystems.com 8. Locate the scoring options at the bottom of the page (circled), below. Click on "hole by hole".

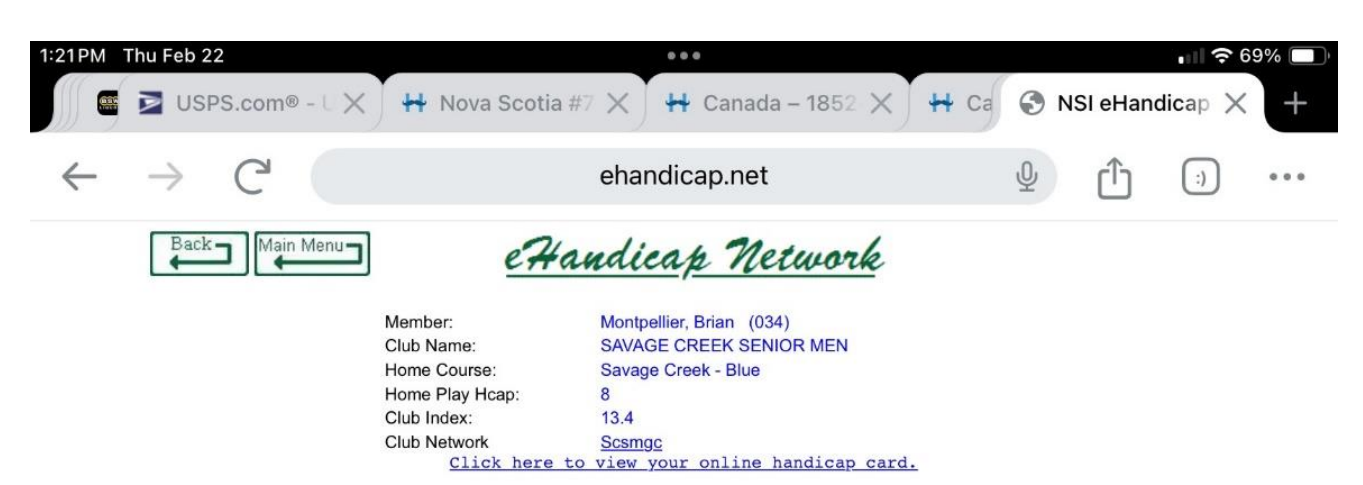

On your home course (SavCr), a score of 73 would lower your Club Index to 13.3. Based on your 365 day low index of 12.8 on 28-Aug-2023, your Club Index cannot rise above 15.8.

ADD 6 STROKES TO YOUR SCORE FOR HOLES 17 AND 18

| Most Recent 20 Rounds |           |           |                      |        |       |       |       |     |      |      |     |       |
|-----------------------|-----------|-----------|----------------------|--------|-------|-------|-------|-----|------|------|-----|-------|
| Rnd                   | Entered   | Played    | Course - Tee         | Rating | Slope | Index | Gross | Adj | Diff | MAdj | ESR | NDiff |
| 1*                    | 18-Sep-23 | 18-Sep-23 | Savage Creek - White | 60.8   | 92    | 13.4  | 75    | 72  | 13.8 |      |     | 13.8  |
| 2                     | 28-Aug-23 | 28-Aug-23 | Savage Creek - White | 60.8   | 92    | 12.8  | 79    | 76  | 18.7 |      |     | 18.7  |
| <u>3</u>              | 21-Aug-23 | 21-Aug-23 | Savage Creek - White | 60.8   | 92    | 12.8  | 75    | 75  | 17.4 |      |     | 17.4  |
| <u>4*</u>             | 31-Jul-23 | 31-Jul-23 | Savage Creek - White | 60.8   | 92    | 12.8  | 74    | 74  | 16.2 |      |     | 16.2  |
| 5                     | 24-Jul-23 | 24-Jul-23 | Savage Creek - White | 60.8   | 92    | 12.8  | 81    | 81  | 24.8 |      |     | 24.8  |
| <u>6*</u>             | 17-Jul-23 | 17-Jul-23 | Savage Creek - White | 60.8   | 92    | 13.1  | 72    | 72  | 13.8 |      |     | 13.8  |
| 7                     | 03-Jul-23 | 03-Jul-23 | Savage Creek - White | 60.8   | 92    | 12.7  | 79    | 79  | 22.4 |      |     | 22.4  |
| <u>8*</u>             | 26-Jun-23 | 26-Jun-23 | Savage Creek - White | 60.8   | 92    | 12.1  | 74    | 74  | 16.2 |      |     | 16.2  |
| 9                     | 19-Jun-23 | 19-Jun-23 | Savage Creek - White | 60.8   | 92    | 12.1  | 75    | 75  | 17.4 |      |     | 17.4  |
| <u>10*</u>            | 12-Jun-23 | 12-Jun-23 | Savage Creek - White | 60.8   | 92    | 12.5  | 69    | 69  | 10.1 |      |     | 10.1  |
| <u>11</u>             | 22-May-23 | 22-May-23 | Savage Creek - White | 60.8   | 92    | 12.5  | 79    | 79  | 22.4 |      |     | 22.4  |
| <u>12</u>             | 09-May-23 | 08-May-23 | Savage Creek - White | 60.8   | 92    | 11.9  | 74    | 74  | 16.2 |      |     | 16.2  |
| <u>13</u>             | 05-May-23 | 01-May-23 | Savage Creek - White | 60.8   | 92    | 11.9  | 75    | 75  | 17.4 |      |     | 17.4  |
| <u>14*</u>            | 20-Mar-23 | 20-Mar-23 | Savage Creek - White | 60.8   | 92    | 11.9  | 73    | 73  | 15.0 |      |     | 15.0  |
| <u>15</u>             | 03-Oct-22 | 03-Oct-22 | Savage Creek - White | 60.8   | 92    | 11.3  | 74    | 74  | 16.2 |      |     | 16.2  |
| <u>16*</u>            | 26-Sep-22 | 26-Sep-22 | Savage Creek - White | 60.8   | 92    | 12.1  | 70    | 70  | 11.3 |      |     | 11.3  |
| 17                    | 05-Sep-22 | 05-Sep-22 | Savage Creek - White | 60.8   | 92    | 12.1  | 75    | 75  | 17.4 |      |     | 17.4  |
| <u>18*</u>            | 15-Aug-22 | 15-Aug-22 | Savage Creek - White | 60.8   | 92    | 12.5  | 70    | 70  | 11.3 |      |     | 11.3  |
| 19                    | 18-Jul-22 | 18-Jul-22 | Savage Creek - White | 60.8   | 92    | 12.5  | 80    | 77  | 19.9 |      |     | 19.9  |
| 20                    | 04-Jul-22 | 04-Jul-22 | Savage Creek - White | 60.8   | 92    | 12.5  | 74    | 74  | 16.2 |      |     | 16.2  |

Handicap Calculations <u>All Rounds</u> <u>Next 20 Rounds</u> \* identifies rounds used in handicap computation. To view the scorecard for a round, click on the round number.

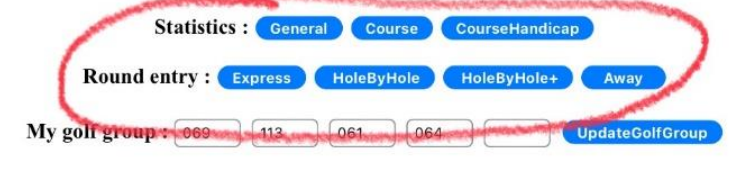

Maintenance : Remove Round Help

Import Rounds From Former Club

eHandicap Network is a trademark of Northern Systems Inc. Copyright 2024 Northern Systems Inc.

 Make sure the date of play is correct. Enter the first score. You might want to take a member of your 4 some to read the scores to you. When scoring remember TO ADD 3 STROKES TO EACH OF "HOLES" 17 AND 18. If the card is for one of our 6 tournaments, tick the "Tournament Round?" Box. Click submit.

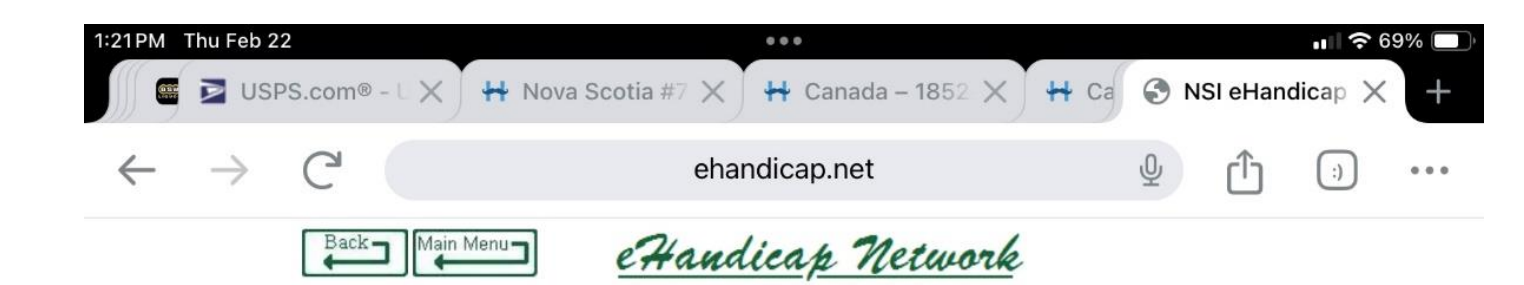

## HoleByHole Round Entry for Montpellier, Brian (034)

| Date<br>Course    |        |          |          | 22-Feb    | 22-Feb-2024 - Thursday ◇<br>Savage Creek - Blue (Par 64, 18 Holes) ◇ |                        |         |         |            |     |     |  |  |
|-------------------|--------|----------|----------|-----------|----------------------------------------------------------------------|------------------------|---------|---------|------------|-----|-----|--|--|
|                   |        |          |          | Savage    |                                                                      |                        |         |         |            |     |     |  |  |
| Front 9           |        |          |          |           |                                                                      |                        |         |         |            |     |     |  |  |
| Hole              | 1      | 2        | 3        | 4         | 5                                                                    | 6                      | 7       | 8       | 9          | Out | Tot |  |  |
| Score             | $\Box$ |          |          |           |                                                                      |                        |         |         |            |     |     |  |  |
| Back 9            |        |          |          |           |                                                                      |                        |         |         |            |     |     |  |  |
| Hole              | 10     | 11       | 12       | 13        | 14                                                                   | 15                     | 16      | 17      | 18         | In  |     |  |  |
| Score             |        |          |          |           |                                                                      |                        |         |         |            |     |     |  |  |
| Tournament Round? |        |          |          |           |                                                                      |                        |         |         |            |     |     |  |  |
|                   |        |          | Strokal  | imitatio  | nt R                                                                 | andica                 | Help    | urposo  |            |     |     |  |  |
|                   | V      | our mavi | mum alle | wable s   | ore per l                                                            | anuica<br>pole for k   | oping P | urposes | oces is n  | et  |     |  |  |
|                   | 10     |          | douł     | ble bogie | (Par + H)                                                            | Ione Ion I<br>Iandican | Strokes | + 2).   | 0505 15 11 | et  |     |  |  |

10. Move on to your next player. Repeat as above. For any of our 6 tournaments, put your foursome's card in the box near the cash register after you enter the scores. If you are going to score from home, make a copy of the card.